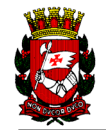

# **SIMPROC**

## SISTEMA MUNICIPAL DE PROCESSOS

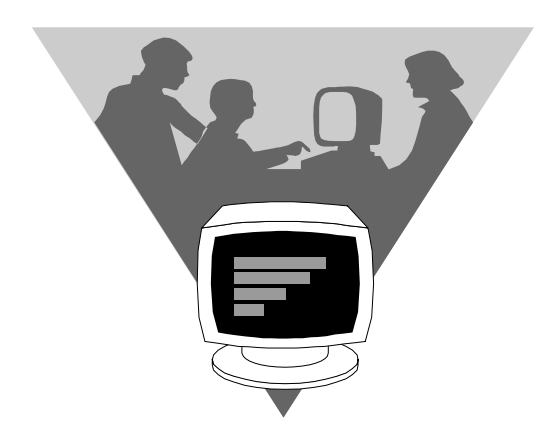

## MANUAL DE PROCESSOS OPERACIONAIS

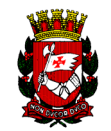

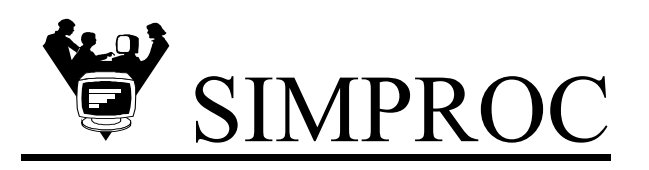

#### **SENHOR USUÁRIO**

A Secretaria Municipal de Gestão Pública, através deste Departamento, implantou o Sistema Municipal de Processos - SIMPROC, com o objetivo de dar um avanço na tecnologia de controle de processos, propiciando uma informação mais rápida e atualizada e a conseqüente eliminação de papéis de controle.

Com o SIMPROC estamos tendo uma maior eficiência e melhor gerenciamento sobre os processos no âmbito municipal, possibilitando uma agilização de rotinas, visando um desempenho eficaz da máquina administrativa.

Ao nos aproximarmos do 3° milênio, temos de ter a preocupação de evoluir nos conceitos de informática, colocando-a a disposição da administração pública na prestação de serviços a população.

Nesse sentido, reunimos neste trabalho, algumas dicas de como executar rotinas do seu dia a dia, e as tabelas utilizadas pelo sistema, com o intuito de facilitar a sua operacionalização.

Nos colocamos ainda, a sua disposição oferecendo os nossos serviços de orientação, pessoalmente ou pelos telefones **3292-7078**.

#### Sistema Municipal de Processos RESPONSABILIDADE NO TRATO DOS DOCUMENTOS PÚBLICOS

2

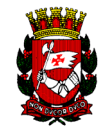

## INDICE

| INTRODUÇÃO                                                        |        |
|-------------------------------------------------------------------|--------|
| Objetivos / Considerações                                         | 4      |
| PF's Genéricas                                                    | 5<br>7 |
| PROCESSOS OPERACIONAIS                                            |        |
| ACESSANDO O SIMPROC                                               | 8      |
| CADASTRAMENTO DE MUNICIPE                                         | 12     |
| EMISSÃO DE GUIA RDA                                               | 14     |
| PROTOCOLO 2º VIA                                                  | 15     |
| FORMANDO VOLUMES                                                  | 15     |
| ENCAMINHAMENTO DE PROCESSO                                        | 16     |
| RELATÓRIO DE PROCESSOS ENCAMINHADOS                               | 17     |
| RECEBIMENTO DE PROCESSO                                           | 18     |
| SUBTRAMITAÇÃO                                                     | 19     |
| SUBTRAMITAÇÃO ENCERRAMENTO                                        | 20     |
| REGISTRO DE COTA                                                  | 21     |
| REGISTRO DE COTA NA SUBTRAMITAÇÃO                                 | 22     |
| REGISTRO DE COTA NA TRAMITAÇÃO/SUBTRAMITAÇÃO                      | 23     |
| CADASTRAMENTO DE DESPACHO                                         | 24     |
| REGISTRO DE COMUNIQUE-SE                                          | 26     |
| VINCULAÇÃO DE PROCESSO ACOMPANHANTE                               | 27     |
| CONSULTA DE PROCESSO                                              | 28     |
| CONSIDERAÇÕES GERAIS                                              | 30     |
| RELAÇÃO DAS LETRAS DE IDENTIFICAÇÃO DOS<br>ÓRGÃOS ADMINISTRATIVOS | 31     |
| GLOSÁRIO                                                          | 32     |

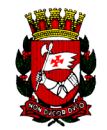

## INTRODUÇÃO

#### • OBJETIVO

Este Manual visa orientar o usuário na operacionalização do Sistema Municipal de Processos - SIMPROC, buscando fornecer padrões para as informações que constituam os Processos Operacionais do sistema.

Processos Operacionais são o conjunto de procedimentos que norteiam, numa seqüência lógica de atividades, a rotina diária da operacionalização do SIMPROC.

#### • CONSIDERAÇÕES

O Manual de Processos Operacionais do SIMPROC descreve as rotinas associando simbologia à atividade.

Foi desenvolvido utilizando como parâmetro de edição o processador de texto MS WORD 6.0.

No final deste volume consta um Glossário, um vocabulário contendo as palavras chave utilizadas no sistema, para eventual consulta .

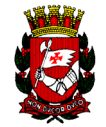

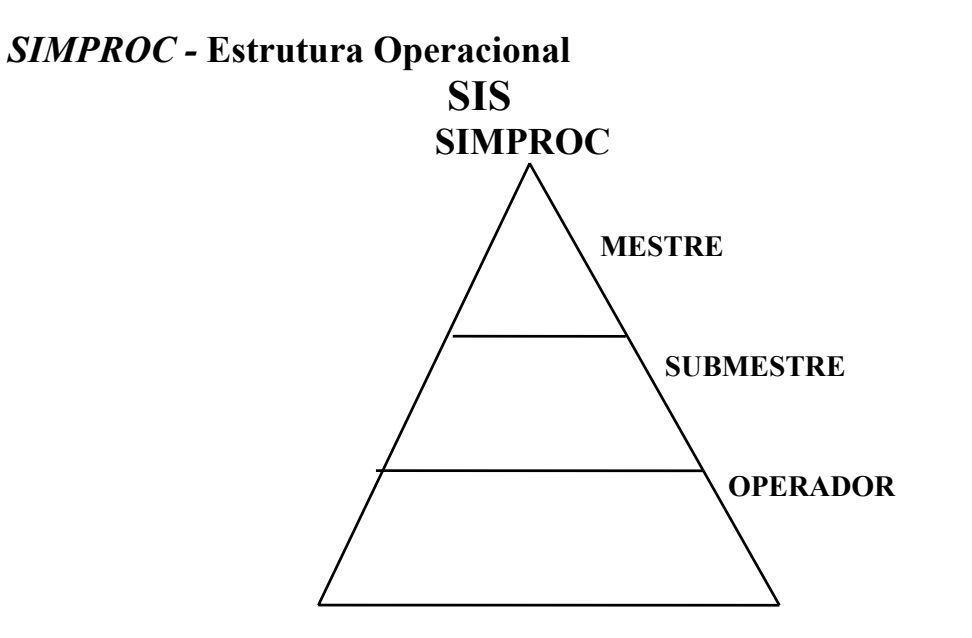

Onde :

## SIS

Sistema Integrado de Segurança, efetua o controle do acesso dos usuários à entrada de sistemas que estejam sob ele.

Gerencia e controla, entre outras aplicações, aquelas em CSP / DB2, atualmente no CICS6.

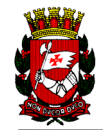

#### **MESTRE**

 No caso do SIMPROC, é função específica atribuída à SMA. Possui profundo conhecimento do sistema, executa o cadastramento das tabelas de competência de SMA (tabelas do SIMPROC), manutenção dos submestres e dos grupos de assunto.

#### **SUBMESTRE**

• Nível de competência semelhante, possui bom conhecimento do sistema, efetua o controle e manutenção dos operadores no âmbito de sua própria Unidade.

Define o grau de atuação dos operadores :

| GRAU DE ATUAÇÃO DOS OPERADORES |                        |  |  |
|--------------------------------|------------------------|--|--|
| GRAU NÍVEL DE ATUAÇÃO          |                        |  |  |
|                                |                        |  |  |
| 1                              | Seção / Divisão        |  |  |
| 2                              | Unidade / Departamento |  |  |
| 3                              | Secretaria             |  |  |
| 4                              | PMSP                   |  |  |
|                                |                        |  |  |

#### **OPERADOR**

• Executa a tramitação, sendo responsável por manter o sigilo sobre sua senha, encaminha e recebe processos, encarregando-se da operação dos terminais.

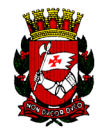

PF's Genéricos

São descritas abaixo as PF's utilizadas, bem como sua aplicabilidade.

- **PF1 =** AUX (HELP)
- **PF2** = limpa (limpa os dados dos campos da tela)
- **PF3** = volta (volta para a função anterior)
- **PF4** = insere linha
- **PF5** = elimina linha
- **PF7** = anterior (retorna para a tela anterior)
- **PF8** = próxima (avança para a próxima tela)
- PF9 = confirmação (efetiva a atualização dos dados no cadastro)
- **PF10** = ação (aciona as opções do cabeçalho da tela)
- **PF12** = cancela (sai do sistema)

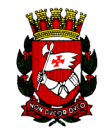

#### **PROCESSOS OPERACIONAIS**

#### ACESSANDO O SIMPROC

O **SIMPROC** exige senha **(PASSWORD)** para ser acessado. Para obtê-la , ligue para o Submestre de sua Secretaria. Ele efetuará seu cadastramento.

#### 1. Para acessar o Sistema

- Digite CICS6 e tecle <enter>
- Limpe a tela teclando ALT+CLEAR (simultaneamente)
- Digite CSSN e tecle <enter>
- Digite seu **Registro Funcional** : DXXXXX, sendo a letra na 1a. posição e o R.F. da 2a.à 7a. posições .

-----

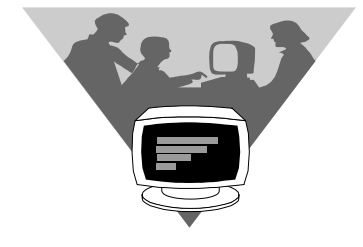

(vide tabela contendo as letras de identificação no final deste)

- Digite sua "PASSWORD" e tecle < enter>
- Digite a palavra **PROD** e tecle **<enter>**
- Escolha o sistema **SIMPROC** e o acesso se dará a todas as operações que lhe foram liberadas.

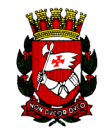

## AUTUAÇÃO DE PROCESSO

Existem no SIMPROC 3 (três) telas que permitem o cadastramento (autuação) de processo a saber:

1- **Processo-Aut. Isento** - Esta tela permite o cadastramento de processo para as Unidades que utilizam a guia de arrecadação modelo 99T, autuação de processos da própria Municipalidade ou autuação de processos de funcionários que sejam isento de arrecadação.

Os dados para o cadastramento são: a- Unidade Administrativa cadastrada no Sistema como ponto de autuação,

b- Código da impressora - Informar o código da impressora para a emissão da capa e o protocolo do processo. Obs.: A impressora deverá ser cadastrada no DAF-31.

c- Motivo da autuação - Descrever o motivo pelo qual o processo esta sendo autuado.

d- Numero do CPF/CGC/RG do interessado - Informar o número do CPF quando pessoa física, CGC se pessoa Jurídica ou RG do munícipe solicitante da autuação do processo.

Obs.: quando informado um dos documentos acima descritos e da confirmação da autuação o sistema vai verificar no banco de dados se o documento informado já consta como cadastrado, caso não esteja o sistema irá abrir a tela de cadastramento de munícipe para que o mesmo seja incluído (ver cadastramento de Munícipe).

e- Tipo de Interessado - Informar qual documento esta sendo utilizado para autuação, observando :

- 1 Pessoa Física CPF/CIC
- 2 Pessoa Jurídica CGC
- 4 P.M.S.P. CGC da P.M.S.P.
- 5 Pessoa Física R.G.

f- Assunto do Processo - Consultar a Tabela de Assunto/Subassunto e verificar qual código se enquadra com o motivo da autuação.

g- Processo de Origem - Preenchimento não obrigatório - Informar o numero de processo que esta dando origem à autuação.

h- Processo Gerador - Preenchimento não obrigatório - Informar o numero do processo que esta gerando a autuação.

i- Processo Principal - Preenchimento não obrigatório - Quando o processo que esta sendo autuado for acompanhar um outro processo, informar o numero do processo Principal.

j- Unidade Interessada no Processo - Preenchimento não obrigatório - Quando o processo esta sendo autuado por solicitação de uma unidade, informar no campo o código da unidade.

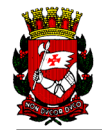

l- Tipo de Solicitação - Preenchimento não obrigatório - Informar qual tipo de documento que esta dando origem à autuação, observando:

- 1 Memorando
- 2 Oficio
- 3 Carta
- 4 Requisição
- 5 Requerimento

m- Numero da Solicitação - Preenchimento não obrigatório - Informar o número do documento que esta sendo autuado.

| INCLUSIO                         | ALTERACAO E                  | XCLUSAO C                      | ONSULTA                   |                        |
|----------------------------------|------------------------------|--------------------------------|---------------------------|------------------------|
| ADLA3A<br>MO1                    | SIST<br>CADASTR              | EMA DE PROCES<br>Amento de pro | SOS<br>CESSOS             | 11/09/2000<br>12:23:41 |
| *** Para consu                   | ltar, ou para efe            | tuar a NAVEGA                  | ClO - teclar <f6></f6>    | - OPCAO ( _ )          |
| Unidade Admini                   | strativa (                   |                                | ) Codigo da Imp           | pressora ( 1270 )      |
| Motivo (<br>da (<br>Autuacao (   |                              |                                |                           |                        |
| Numero do CPF\<br>Nome do Intere | CGC\RG do Interes<br>ssado ( | sado (                         | ) Tipo                    | Interessado ( )<br>)   |
| Assunto (<br>Proc.Principal      | ) Proc.Orige                 | m (<br>) Nr.SQL\               | ) Pro.Gerador<br>INCRA (  | ( )<br>) Tipo ( )      |
| Nr.Req.()<br>Nr.Solicitacao      | Unid.Interessad<br>(         | a (<br>)<br>NU                 | ) Tipo<br>MERO PROCESSO - | Solicitacao ( )        |
| F1 (AUX) F2 (                    | LIMPA) F3 (VOLTA)            | F6 (NAVEGA)                    | F9 (AUTUA) F10 (J         | CAO) F12 (CANC)        |
| ADLD9001A DIGT                   | TE OS DADOS E TEC            | LE SENTERS                     |                           |                        |

2 - **Processo Aut.Tx RDA** - Esta tela permite a autuação de processo quando a guia de arrecadação for emitida pelo sistema (ver Emissão Guia RDA) que gera um numero de guia que deverá ser informado no campo Taxa RDA.

A unidade de autuação só deverá utilizar está tela caso possua impressora a Laser.

**Importante**: Os campos abaixo relacionados serão fornecidos pelo sistema através de pesquisa automática efetuada na Guia RDA.

Código da Impressora (LASER)

Motiva da autuação

Código do Assunto/Subassunto

Os demais campos deverão ser informados pelo operador, conforme orientação de A a M do item 1.

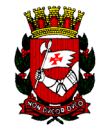

| ADLJ6A                                            | SISTEMA DE PRO       | CESSOS                    | 11/09/2000             |
|---------------------------------------------------|----------------------|---------------------------|------------------------|
| NO1                                               | CADASTRAMENTO DE     | PROCESSOS                 | 12:25:09               |
| *** Para consultar, c                             | u para efetuar a NAN | /EGACAO - teclar (F6) -   |                        |
| Nr. DAMSP -                                       |                      |                           |                        |
| Hnidade Administrativ<br>*** Motivo (<br>*** da ( | a (                  | ) Codigo da Impresso      | ra (1270 )<br>)<br>)   |
| Numero do CPF\CGC\RG<br>Nome do Interessado (     | do Interessado (     | ) Tipo Inter              | )<br>essado (   )<br>) |
| Assunto ( )                                       | Proc.Origem (        | ) Pro.Gerador (           |                        |
| Proc.Principal (                                  | 1 NE.                | 5QL/INCRA (               | ). Tipo ( )            |
| Nr.REQ. ( ) Unid.                                 | Interessada (        | 1 Tipe Selic              | itacac ( )             |
| Nr.Solicitacao (                                  |                      |                           |                        |
|                                                   |                      | NUMERO PROCESSO -         |                        |
| F1 (AUX) F2 (LIMFA)                               | F3 (VOLTA) F6 (NAVE) | 3A) F9 (AUTUA) F10 (ACAO) | F12 (CANC)             |
|                                                   |                      |                           |                        |

3 - **Processo Aut. TX.UOS** - Esta tela permite a autuação de processo quando a guia de arrecadação for emitida pelo SISACOE (Sistema de Administração do Código de Edificação e Obras) que gera um número que deverá ser informado no campo Taxa UOS.

<u>Importante</u>: Os campos abaixo relacionados , serão trazidos pelo SIMPROC das informações cadastradas pelo SISACOE , quando da emissão da Guia Taxa UOS, não devendo portando serem informados.

Numero do CPF/CGC/RG do Interessado

Tipo de Interessado

Assunto/Subassunto

Os demais campos deverão ser informados pelo operador, conforme orientação de A / M do item 1.

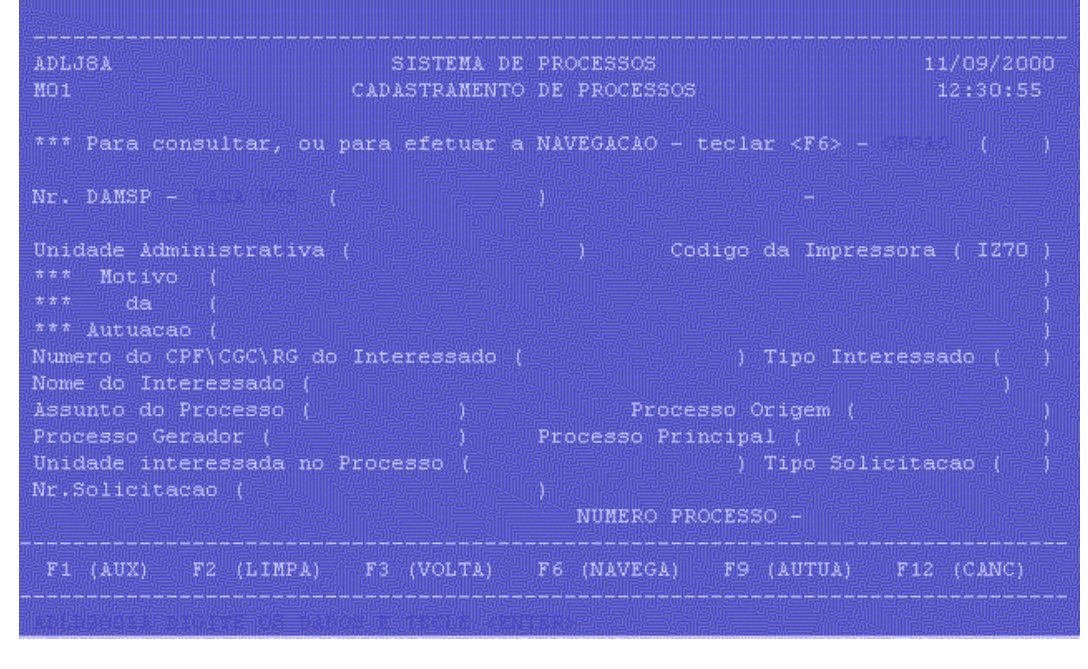

11

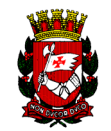

### CADASTRAMENTO DO MUNÍCIPE

Esta tela permite que se efetue o cadastramento do munícipe interessado no processo. Uma vez efetuado o cadastramento do munícipe não será mais necessário o preenchimento desta tela, pois informações aqui inseridas serão guardadas em banco de dados que serão fornecidas toda vez que o documento for preenchido no campo numero do CPF\CGC\RG do interessado nas telas de Autuação de processo.

É importante lembrar que para a inclusão mais segura das informações, sempre exija o CPF do munícipe, pois o mesmo possui digito de controle que não permite cadastramento errado do numero.

Os procedimentos a serem seguidos para o preenchimento da tela são os seguintes:

- Unidade Administrativa - Informar o código da Unidade Administrativa que esta efetuando o cadastramento do Munícipe, a Unidade deverá estar cadastrada como ponto de autuação no SIMPROC.

- Número do **CPF**/CGC/RG - Informar o número do documento do Munícipe a ser cadastrado no SIMPROC (dando sempre preferência para o **CPF** quando se tratar de pessoa física).

- Tipo de Munícipe - Identificar qual o documento que esta sendo apresentado pelo munícipe, observando:

- 1 CPF
- 2 CGC

4 - CGC PMSP - Quando for autuar processo para a própria Municipalidade.

5 - RG. - Só utilizar quando realmente não for possível o cadastramento pelo CPF.

- Nome do Munícipe - Informar o nome de forma autentica do que consta no documento apresentado pelo Munícipe.

- Número do RG/CCM - Informar o numero de outro documento do munícipe, para efeito de pesquisa de processo, observando:

Se informado o CPF, informar o número do RG do Munícipe - Obrigatório

Se informado o CGC, informar o número do CCM do Munícipe - Opcional

- Tipo de Documento - Informar o código correspondente ao documento apresentado pelo Munícipe ou seja:

- 1 Quando informado o RG
- 2 Quando informado o CCM

- Nr. RF - Informar o Registro Funcional, quando o processo que esta sendo autuado tratar da vida funcional do interessado.

- Nome Fantasia - Não Obrigatório - Informar o nome fantasia pelo qual o Munícipe é também conhecido. Ex.: Pão de Açúcar, Mappin, Sabesp, etc...

12

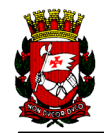

- Tipo Lograd. - Informar o Tipo do Logradouro do endereço do Munícipe. Ex. Rua = R, Avenida = Ave, etc....Caso o campo seja preenchido com erro, ler o rodapé da tela que o Sistema orientará de como proceder.

- Titulo Lograd. - Informar o Titulo do Logradouro do endereço. Ex.: Professor = Prof, Coronel = Cel, Doutor = Dr, etc...

- Preposição Lograd. - Informar a Preposição do endereço. Ex.: Rua dos Trilhos Informar no campo dos.

- Nome Lograd. - Informar no Nome do Logradouro do endereço. Ex.: Rua dos Trilhos, informar no campo Trilhos.

- Nr. do Imóvel - Informar o número do imóvel que esta sendo cadastrado.

- Complemento - Informar neste campo sempre que necessário o complemento do endereço. Ex.: Bloco A2 - Apto 34.

- Bairro - Informar o nome do Bairro do endereço.

- CEP - Informar o Código do Endereçamento Postal do endereço do Munícipe.

- Cidade - Informar a Cidade que pertence o endereço.

- UF - Informar a Sigla do Estado onde se localiza a Cidade.

- Cod-Log - Não Obrigatório - Informar o código de Logradouro correspondente ao endereço fornecido.

**Importante**: Se o COD-LOG for informado, os campos Tipo Lograd., Titulo Lograd., Preposição Lograd. e Nome Lograd, não devem ser informados e vice-versa.

- Código DDD Fone - Não Obrigatório - Informar o código de Discagem a Distancia para o telefone informado pelo Munícipe.

- Telefone - Informar o numero do telefone do Munícipe.

É importante lembrar, que sempre que possível, deve-se cadastrar o <u>Munícipe</u> pessoa física pelo numero do **CPF** e o nome informado devera ser idêntico como consta no documento.

|                                               | ALTERACAO                                  | CONS                           |                                             |                                            |                     |
|-----------------------------------------------|--------------------------------------------|--------------------------------|---------------------------------------------|--------------------------------------------|---------------------|
| ADLAOA<br>MO1                                 | SISTEMA<br>INCLUSAO DE MUN                 | DE PROCESSOS<br>ICIPE PARA PRO | OCESSOS                                     |                                            |                     |
|                                               |                                            |                                |                                             |                                            |                     |
|                                               | DADOS                                      | DO MUNICIPE                    |                                             |                                            |                     |
|                                               |                                            |                                |                                             |                                            |                     |
| ENDERECO DO I<br>Tipo Lograd.<br>Nome Lograd. | MUNICIPE (SE POSSUIR<br>( ) Titulo Lo<br>( | O COD-LOG CON<br>grad. (       | MECE A PREENC<br>) Preposic:<br>) Nr. do In | HER PELO NR.IM(<br>ao Lograd. (<br>movel ( | <br>OVEL)<br>)<br>) |
|                                               |                                            |                                |                                             |                                            |                     |
| CEP (<br>Codigo DDD Fo<br>Codigo DDD Fo       | ) Cidade (<br>one ( ) Nume<br>AX ( ) Nume  | ro do Telefone<br>ro do FAX    |                                             |                                            |                     |
| F1 (AUX)                                      | F2 (LIMPA) F3 (VO                          | LTA) F9 (GRI                   | AVA) F10 (A                                 | CAO) F12 (MEI                              |                     |
|                                               |                                            |                                |                                             |                                            |                     |

## EMISSÃO DE GUIA RDA

A emissão de guia para recolhimento de taxa para autuação de processo pode ser feita no SIMPROC, desde que a unidade possua uma impressora a Laser. Para a emissão da guia RDA, será necessário preencher as seguintes informações para o sistema, que são:

- Código da Impressora - Informar o código da impressora a laser, onde a guia será impressa

- Quantidades de folhas para autuação - Informar a quantidade de folhas recebidas para autuar, o sistema irá fazer automaticamente o calculo com base na quantidade de folhas.

- Número do CPF/ CGC/RG - Informar o número correspondente ao documento apresentado pelo munícipe para autuação do processo. Como na autuação de processo sempre dar preferencia ao CPF quando pessoa física.

- Tipo de Munícipe - Informar o tipo correspondente ao número do documento apresentado, sendo:

- 1 CPF Quando pessoa física
- 3 CGC Quando pessoa jurídica
- 5 RG Quando pessoa física

- Código do Assunto/Subassunto - Informar o código que se enquadra com o motivo da autuação

- Motivo da autuação - Informar por qual motivo o munícipe esta autuando o processo.

**Importante:** Como na autuação de processo o sistema irá checar se o documento informado já está cadastrado, caso não esteja será exibida a tela de Cadastramento de Munícipe para a inclusão.

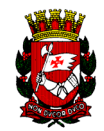

### **PROTOCOLO 2<sup>a</sup> VIA**

Esta tela permite que o operador solicite sempre que necessário à emissão de 1<sup>a</sup> ou 2<sup>a</sup> via da Capa ou Protocolo da Autuação do Processo.

Para a emissão deverá ser seguido os seguinte procedimentos:

- Número do Processo Informar o número do processo ou número da etiqueta
- Via Informar um dos números abaixo identificado:
  - 2 Emissão da 2ª via da Capa e Protocolo
    - 8 Emissão da 2ª via da Capa
    - 9 Emissão da 2ª via do Protocolo
- Volume Informar o Volume do processo, somente para Via igual a 8
- Impressora Informar o código da Impressora, onde será impresso o documento.

O acesso à tela deverá ser feita pelo menu na opção Protocolo 2ª Via.

| ADLESA                             | SISTEMA DE        | PROCES |           |            | 11/09/2000              |
|------------------------------------|-------------------|--------|-----------|------------|-------------------------|
| MO1                                |                   |        |           |            |                         |
|                                    | ou para efetuar a | NAVEG. | ACAO – Te |            |                         |
| NUMERO DO PROCESSO                 |                   |        | NUMERO    | ANTIGO - ( |                         |
|                                    | VOLUME - (        |        |           | IMPRESSORA |                         |
|                                    | VIA - OPCOES DE   | PREEN  | CHIMENTO  |            |                         |
| 2 - CAPA/PROTOC<br>9 - SOMENTE PRO |                   |        | 3 - Somen | NTE CAPA   |                         |
| INFORMACOES SOBRE O                | PROTOCOLO EMITIDO |        |           |            | VIA - ( )<br>VOLUME - ( |
| STATUS (<br>NOME DO MUNICIPE (     |                   |        |           |            |                         |
| F1 (AUX) F2 (LI                    | MPA) F3 (VOLTA)   | F6 ()  | NAVEGA)   | F10 (ACAO  | ) F12 (CANC)            |
|                                    |                   |        |           |            |                         |

#### FORMANDO VOLUMES

Formar volumes significa desmembrar um processo que esteja com seu manuseio dificultado em razão de excesso de folhas.

A Quantidade de folhas em um processo deve ser de 300 folhas. A partir disso, o processo deverá ser desmembrado em volumes que contenham 300 folhas cada.

Para cada volume, será atribuída uma capa.

Escolha no Menu a opção Protocolo 2ª Via, para a solicitação de Capa/Protocolo.

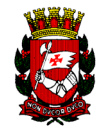

Escolha a opção 8 - somente capa (2ªVia) para emitir o cadastro do processo a ser colado na capa do volume.

Informe a Número do volume no campo volumes, seguindo as instruções da tela Protocolo 2ª Via.

#### ENCAMINHAMENTO DE PROCESSO

Toda vez que você tiver em mãos um processo que não precisa mais ser analisado pela sua unidade, o mesmo terá prosseguimento em outra unidade ou será encerrado, para isso você terá que fazer um encaminhamento.

No SIMPROC está opção chama-se Tramitação Encaminhamento Múltiplo, identificada no menu de opções como Tram. Enc. Múltiplo que possibilita que seja efetuado o encaminhamento de até quatro processos de cada vez para a mesma unidade.

Quando o processo é encaminhado para determinada unidade, ele constara em pesquisa como Processo em Trânsito até que a unidade de destino confirme seu recebimento.

Por isso é sempre importante lembrar, só encaminhe o processo no sistema quando realmente ele estiver de saída, evitando problemas futuro, porque o processo na condição de Em Trânsito é de responsabilidade da unidade que o encaminhou.

Para que o encaminhamento seja efetuado é necessário que informe os seguintes campos, a saber:

- Unidade de Destino Informe o Código da unidade de destino a qual os processos serão encaminhados (ver código da unidade na Tabela de Unidades do SIMPROC).
- Numero do Processo Informar o número do processo a ser encaminhado.
- Nr. Antigo do Processo Informe o número da etiqueta pela qual o processo era identificado antes da conversão para o SIMPROC.
- Encaminhamento Não Obrigatório Informar o código correspondente ao encaminhamento do processo (ver em Tabela de Encaminhamento).

- Motivo - Não Obrigatório - Informar motivo que o processo esta sendo encaminhado.

Após informar todos os processos e as informações acima descritas, teclar enter e aguardar a mensagem no rodapé da tela de confirmação e teclar F9 para confirmar o encaminhamento.

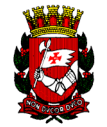

| ADLH6A SISTEMA<br>MO1                             | DE PI | ROCESSOS  | – EN | CAMINHAMENTO | MULTIPLO         | 11/09/2000<br>12:45:28 |
|---------------------------------------------------|-------|-----------|------|--------------|------------------|------------------------|
|                                                   |       | ıra efetu |      | NAVEGACAO -  | Teclar <f6></f6> | - OPCAO ( )            |
| Unidade de Destino (                              |       |           |      |              |                  |                        |
| *Nr.do Processo (<br>Encaminhamento (<br>Motivo   |       |           |      |              |                  |                        |
| *Nr.do Processo (<br>Encaminhamento (<br>Motivo ( |       |           |      | Nr.Antigo d  |                  |                        |
| *Nr.do Processo (<br>Encaminhamento (<br>Motivo ( |       |           |      |              |                  |                        |
| *Nr.do Processo (<br>Encaminhamento (<br>Motivo ( |       |           |      | Nr.Antigo d  | o Processo (     |                        |
| F1 (AUX) F2 (LIMPA)                               |       | (VOLTA)   |      | 6 (NAVEGA)   | F9 (ENCAMIN      | HA) F12 (SAI)          |

## RELATÓRIO DE PROCESSOS ENCAMINHADO

Após o encaminhamento dos processos, será necessário que seja emitido o Relatório de Processos Encaminhados. O relatório é impresso em duas vias devendo acompanhar os processos até a unidade de destino, voltando uma via devidamente carimbada, assinada e datada pelo responsável pelo recebimento, está via deverá ser guardado até que a unidade de destino confirme o recebimento dos processos no sistema.

Quando da impressão do relatório o sistema informará na tela o numero do relatório emitido para o encaminhamento solicitado, devendo este numero ser informado em caso de solicitação de 2ª via do respectivo relatório.

São possíveis duas maneiras de acessar a tela, informando o numero 40 no campo opção e teclando PF6 ou pelo menu do SIMPROC localizando a opção REL. PROC. ENCAMINH., devendo informar o seguintes campos:

- Unidade de Origem Código da Unidade Administrativa que está encaminhando o processo
- Unidade de Destino Código da Unidade Administrativa para onde o processo foi encaminhado.
- Data de Envio Data que o processo foi encaminhado

- Impressora - Código de Endereçamento da impressora cadastrada no Cics6 por DAF-31

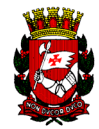

Para emitir 2º via do relatório será preciso informar os seguintes campos no segundo bloco da tela:

- Unidade de Origem
- Nr. do Relatório O numero é fornecido pelo sistema na tela.
- Impressora.

| ADLF4A SISTEMA DE PROCESSO<br>MOI RELATORIO DE PROCESSOS ENO | S 11/09/2000<br>AMINHADOS 15:06:19                 |
|--------------------------------------------------------------|----------------------------------------------------|
| **** Para consultar, ou efetuar a NAVEGACAO - Te             | clar <f6> - OPCAO ( )</f6>                         |
|                                                              | hados, informar os campos abai<br>ELP ( <f1>)</f1> |
| UNIDADE DE ORIGEM UNIDADE DE DESTINO DE<br>( ) ( ) (         | TA DE ENVIO IMPRESSORA<br>11/09/2000 ) ( IZ70 )    |
| Numero do Relatorio de Processos Encaminhado                 |                                                    |
|                                                              |                                                    |
| UNIDADE DE ORIGEM NR. DO RELATORIO D<br>( ) ( )              | MPRESSORA<br>( I270 )                              |
| F1 (AUX) F2 (LIMPA) F3 (VOLTA) F6 (NAVEGA)                   | F9 (IMPRIME) F12 (CANC                             |
| ADLD9001A DIGITE OS DADOS E TECLE <enter></enter>            |                                                    |
|                                                              |                                                    |

#### RECEBIMENTO DE PROCESSO

É o registro feito no sistema pela unidade que está recebendo o processo. O recebimento no SIMPROC poderá ser efetuado de duas maneiras distintas, a saber:

Recebimento de processos via número de protocolo - Informe o numero do protocolo que acompanha o processo e o código da unidade administrativa que esta recebendo o processo.
 Importante - Todos os processos que constarem no relatório terão seu recebimento efetuado automaticamente pelo sistema, por isso é fundamental que se faça a conferencia do relatório com os processos que estão sendo recebidos para que não haja no total diferença entre os dois.

 Recebimento Individual de Processos - Informar o código da unidade administrativa que está recebendo o processo e o numero de processo a ser recebido, este procedimento terá de ser repetido para cada processo que estiver sendo recebido.

Para acessar a tela escolha no menu do SIMPROC a opção TRAM. RECEBIMENTO ou no campo opção de navegação digitar o número 11 e teclar PF6.

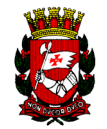

| ADLE4A SISTEMA DE PROCESSOS<br>NO1 REGISTRO DE TRAMITACAO - RECEBIMENTO |  |
|-------------------------------------------------------------------------|--|
|                                                                         |  |
| RECEBIMENTO DE PROCESSOS VIA NUMERO DO PROTOCOLO DE ENCAMINHAMENT       |  |
|                                                                         |  |
|                                                                         |  |
|                                                                         |  |
| RECEBIMENTO INDIVIDUAL DE PROCESSOS                                     |  |
|                                                                         |  |
|                                                                         |  |
| F1 (AUX) F2 (LIMPA) F3 (VOLTA) F6 (NAVEGA) F9 (RECEBE)                  |  |
|                                                                         |  |

## SUBTRAMITAÇÃO

A Subtramitação é a movimentação do processo dentro da unidade ou seja, quando um processo necessitar de ser analisado por algum funcionário da unidade o mesmo poderá ser subtramitado para esse funcionário. O sistema permite também que o processo seja subtramitado entre funcionário da mesma unidade.

Com essa operação a unidade terá um melhor controle sobre os processos e a informação será publica uma vez que estará disponível para toda a rede.

Para se cadastrar um funcionário para analise de processo, é preciso que se encaminhe um memorando dirigido a DAF-31 informando, o nome completo do funcionário, registro funcional completo o código e a sigla da unidade.

Para subtramitar processo é preciso identificar no menu do SIMPROC a opção, SUBTR. ENC. MULTIPLO para acessar a tela, e informar:

- No campo funcionário que está encaminhando o(s) processo(s) para analise: Informar quando o processo já estiver sendo analisado por funcionário e tiver que subtramitar para outro.

- Quando for gerar a primeira subtramitação informar o número do(s) processo (s) ou Número antigo do(s) processo(s), registro funcional, os campos encaminhamento e motivo deverão ser preenchidos de acordo com a necessidade de cada assunto.

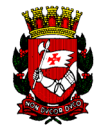

| ADLH9A SI<br>MO1                                                                | STEMA DE PROCESSO | DS - ENCAMINHAMENTO | MULTIPLO           | 11/09/2000<br>12:35:18 |
|---------------------------------------------------------------------------------|-------------------|---------------------|--------------------|------------------------|
|                                                                                 | tar, ou para efet | uar a NAVEGACAO -   | Teclar <f6> -</f6> |                        |
| Funcionario que                                                                 | esta encaminhando |                     | para analise       |                        |
| *Nr.do Processo (<br>Para o Func. (<br>Encaminhamento (                         |                   | ) ou Nr.Antigo do   |                    |                        |
| Motivo (<br>*Nr.do Processo (<br>Para o Func. (<br>Encaminhamento (             |                   | ) ou Nr.Antigo do   | Processo (         |                        |
| Motivo (<br>*Nr.do Processo (<br>Para o Func. (<br>Encaminhamento (<br>Motivo ( |                   | ) ou Nr.Antigo do   |                    |                        |
| F1 (AUX)                                                                        | F2 (LIMPA) F3     | (VOLTA) F9 (EN      | CAMINHA) F1        | 2 (SAI)                |
|                                                                                 |                   |                     |                    |                        |

## SUBTRAMITAÇÃO ENCERRAMENTO

O encerramento da subtramitação se finaliza, quando o processo não tiver mais que ser analisado ou custodiado por funcionário.

Para encerrar a Subtramitação, escolha no menu a opção Subtramitação Encerramento para acessar a tela e informe:

- O RF do funcionário com qual consta o processo
- Informar o número do processo ou nr antigo do processo.

**Importante**: Quando a subtramitação for encerrada, o processo voltará a constar apenas na unidade, mas, com a data de localização atualizada.

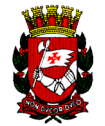

| ADLC3A SISTEMA DE PROCESSOS<br>Moi                                                                                                    | 11/09/2000<br>12:38:07 |
|----------------------------------------------------------------------------------------------------|------------------------|
| *** Para consultar, ou para efetuar a NAVEGACAO - Teclar <f6></f6>                                                                                                    |                        |
| Numero do Processo ( ) Tramitacao (<br>Numero Antigo do Processo ( ) Subtramitacao (<br>Registro Funcional de quem esta com o Processo ( )<br>(<br>Unidade Administrativa onde esta o processo ( )<br>Data de Enceriamento (111/09/2000)<br>Texto Parecer (<br>( |                        |
| Informe NUMERO PROCESSO ou NUMERO ANTIGO PROCESSO ("FTIQUETA<br>e REGISTRO FUNCIÓNAL QUE ESTA COM O PROCESSO E LECLE «ENTER»<br>Informe o TEXTO PARECER (opcional) e tecle «ENTER».<br>Apos tecle «T9» para efetivar encerramento.                               |                        |
| F1 (AUX) F2 (LIMPA) F3 (VOLTA) F6 (NAVEGA) F9 (GRAVA)                                                                                                    | F12 (CANC)             |

### **REGISTRO DE COTAS**

Esta tela permite que se efetue o registro da analise ou parecer dado no processo, devendo ser um resumo dos pontos mais importantes para o tratamento do assunto do processo.

A importância de se registrar uma cota no sistema, é pelo fato de se poder está fazendo consultas de pareceres, analise ou cotas sem precisar estar com o processo em mãos.

Deverá ser dada apenas uma cota para cada tramitação. Caso ocorra mais de uma cota para a mesma tramitação o sistema guardará apenas o registro da ultima cota informada.

Para que a cota possa ser registrada, o sistema efetuara uma consulta ao processo informado, verificando se o mesmo poderá receber o registro trazendo na tela as seguintes informações:

- Situação do processo
- Unidade administrativa de posse do processo
- Tramitação em que se encontra o processo
- Data em que o processo foi recebido na unidade

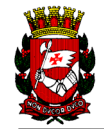

Para acessar a tela de registro de cotas, escolha no Menu a opção Tram. Reg. Cotas e informe:

- O numero do processo ou Número antigo do processo

Aparecerá na tela um campo especifico para o texto, este campo está limitado a três (3) linhas comportando apenas um texto resumido caso a cota seja extensa.

| ADLCOA<br>MO1                           | SISTEMA D<br>REGISTRO DA COTA NA | E PROCESSOS<br>ANALISE DA TRAMITACAO          | 11/09/2000<br>12:49:00 |
|-----------------------------------------|----------------------------------|-----------------------------------------------|------------------------|
| *** Para consultar                      | , ou para efetuar a b            | NAVEGACAO - teclar <f6< th=""><th></th></f6<> |                        |
| Numero do Processo                      |                                  | ) Numero Anterior                             |                        |
| Unidade de posse d<br>Tramitacao Numero | lo Processo (<br>( ) Recebido em | )<br>Status di                                | ) Processo ( )         |
| Ultima (<br>Cota (<br>Cadastrada (      |                                  |                                               |                        |
| Cota (<br>a Ser (<br>Registrada (       |                                  |                                               |                        |
| F1 (AUX) F2 (L1                         | EMPA) F3 (VOLTA)                 | F6 (NAVEGA) F9 (GRAV.                         | A) F12 (CANC)          |

## REGISTRO DE COTA NA SUBTRAMITAÇÃO

Está tela permite que se faça o registro de cota da última subtrmitação em aberta e ativa do processo, por parte do responsável por ela.

As observações feitas para Registro de Cotas em Tramitação, também são válidas para a Subtramitação.

Para acessar a tela, escolha no menu a opção Subtr. Reg. Cotas, informe:

- Número do processo ou Número Antigo processo e o R.F. do funcionário que esta analisando o processo e tecle enter. O sistema fará uma consulta informando o número da tramitação,

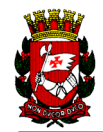

- subtramitação, nome do funcionário e a última cota registrada para o processo que será substituída.

Importante lembrar que como no registro de cota na tramitação, a subtramitação só comporto no máximo três (3) linhas de informação, por isso procure resumir, colocando somente partes importantes do texto.

| ADLC5A<br>MO1          | SISTEMA DI<br>REGISTRO DE COTAS | 2 PROCESSOS<br>PARA SUBTRI | MITACAO                                        | 11/0<br>12 | )9/2000<br>:40:52 |
|------------------------|---------------------------------|----------------------------|------------------------------------------------|------------|-------------------|
| *** Para consult       | ar, ou para efetuar             | a NAVEGACAC                | ) - Teclar <f6< th=""><th></th><th></th></f6<> |            |                   |
| Numero do Proces:      | aq (                            |                            | Tramitacao                                     |            |                   |
| Registro Funcion       | al de quem esta de j            | )<br>posse do Pro          | austranices)<br>Sesso (                        |            |                   |
| Unidade Administ       | cativa onde esta o D            | Processo (                 |                                                |            |                   |
| Ultima (               |                                 |                            |                                                |            |                   |
| Cota (<br>Cadastrada ( |                                 |                            |                                                |            |                   |
|                        |                                 |                            |                                                |            |                   |
| Cota (<br>a Ser (      |                                 |                            |                                                |            |                   |
| Registrada (           |                                 |                            |                                                |            |                   |
| F1 (AUX) F2 (LI)       | MPA) F3 (VOLTA) I               | 76 (NAVEGA)                | F9 (GRAVA)                                     | F12 (CAN   |                   |

## REGISTRO DE SITUAÇÃO NA TRAMITAÇÃO / SUBTRAMITAÇÃO

Esta tela permitirá que se informe a situação em que se encontra o processo na unidade ou com o funcionário que esta analisando.

Para obter a Tabela de Situação acesse no menu do sistema a opção Rel.Situação / Despacho e imprima o relatório.

O acesso à tela deverá ser feito pelo menu do sistema na opção Tram.Reg.Sit.Múltiplo.

No registro de **Situação** para **Tramitação** o campo, funcionário que está de posse dos processos, ficará em branco.

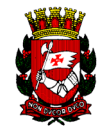

Para registrar a **Situação** em uma **Subtramitação**, informar qual o funcionário que esta de posse do processo.

Informe o Número do processo ou Nr. antigo e o código da situação desejada e tecle <ENTER>. Será mostrada a descrição da situação e confirme teclando F9 caso não tenha nada de errado.

**Importante:** Deverá ser registrada somente uma situação para cada tramitação / subtramitação. Caso ocorra mais de uma situação para a mesma tramitação / subtramitação, a última dada elimina a anterior.

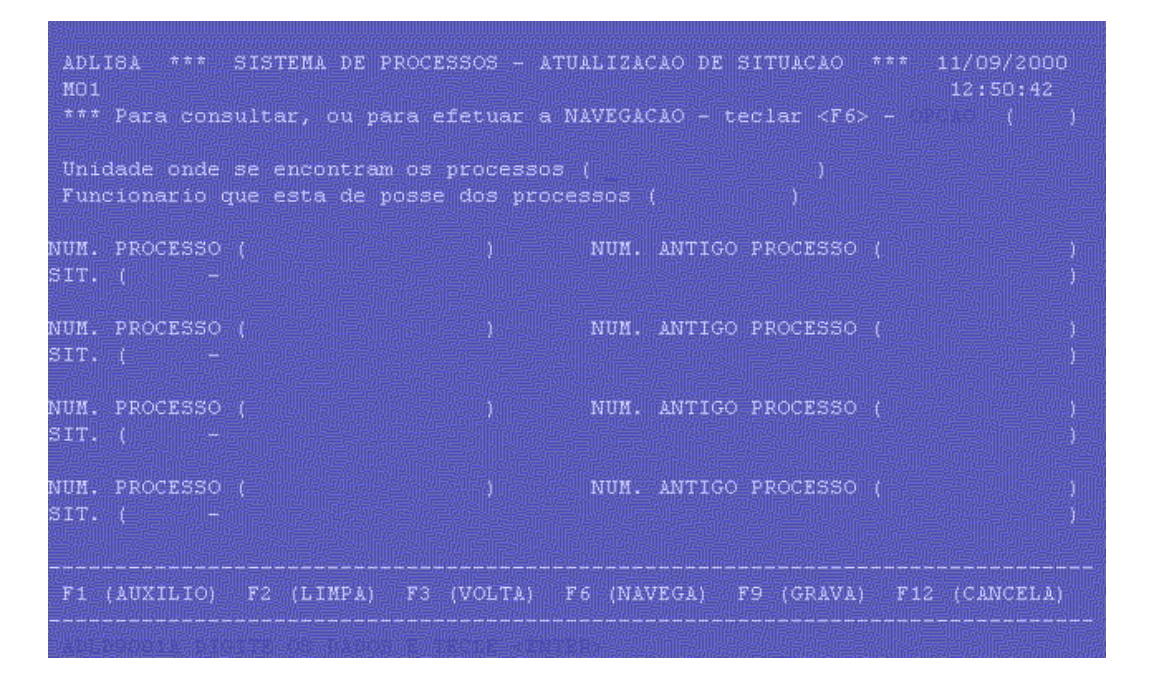

#### CADASTRAMENTO DE DESPACHO

Despacho, é a decisão proferida no processo. O despacho deve ser registrado no sistema no momento em que for dado no processo.

O sistema permite que se cadastre o despacho de um ou mais processos por parte da Unidade Administrativa, bem como indicar sua publicação no D.O.M..

Existem cinco despachos que podem ser utilizados no sistema, que são:

091 - Deferido

092 - Indeferido

093 - Parcialmente Deferido

095 - Pagamento

096 - Documental

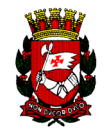

Para cadastrar o Despacho, informe:

- Número do Processo ou Etiqueta.

- No campo, Deverá ser Publicado, Digite "S" (Sim) para que o despacho seja publicado ou "N" (Não) para não publicar.

- No campo, Existem mais Processos com a mesma lauda?: Digite "S" (Sim) se existirem outros processos com o mesmo despacho (Tipo) e lauda (Texto) ou "N" (Não) se o despacho e lauda for somente para o processo informado. No caso de existirem mais processos para o mesmo despacho e lauda, será exibida uma outra tela para que sejam informados os demais processos.

Importante: Quando informado "S" para publicar, é obrigatório digitar o texto do despacho.

Tipo do Despacho, o campo é obrigatório e deverá ser preenchido por um dos códigos válidos pelo sistema.

**Obs:** Os despachos a serem publicados terão as laudas impressas pela PRODAM que encaminhará a SMA no dia seguinte para serem publicadas no D.O.M..

Se as linhas destinadas a lauda forem insuficiente, tecle <F8> para abrir mais linhas.

Para verificar linhas já digitadas em telas anteriores, tecle <F7>

Para incluir linha de lauda entre as já existentes, posicione o cursor na linha onde deseja a inclusão e tecle<F4>.

Para excluir linha de Lauda digitada, posicione o cursor na linha que se deseja excluir e tecle<F5>.

**ATENÇÃO:** Quando o cadastramento for efetivado, a lauda permanecerá na tela. Não se esqueça de limpá-la se a próxima lauda a ser cadastrada for diferente (tecle  $\langle F2 \rangle$  para limpar toda a tela).

Para acessar a tela escolha no menu a opção Despacho - Cadastram. e tecle <Enter>.

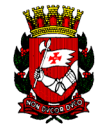

| ADLL2A<br>MO1                                                                                 | SISTEMA<br>CADASTRAME        | A DE PROCESS<br>ENTO DE DESF   | ACHO                       |                       | 11/09/20<br>12:20:2                                                  | 00<br>6 |
|-----------------------------------------------------------------------------------------------|------------------------------|--------------------------------|----------------------------|-----------------------|----------------------------------------------------------------------|---------|
| *** Para consultar,                                                                           | ou para efetu                | uar a NAVEGA                   | CAO - tec                  | lar <f6> -</f6>       |                                                                      |         |
| Numero do Processo                                                                            |                              |                                | ) ou E                     | tiqueta (             |                                                                      |         |
| Devera ser publicado<br>Existem mais proces:<br>Tipo ( ) (<br>(<br>(<br>(<br>(<br>(<br>(<br>( | o?<br>sos com mesma<br>Texto | 'S'<br>lauda? 'S'<br>do Despac | para SIM<br>para SIM<br>ho | 'N' para<br>'N' para  | a NAO (<br>a NAO (<br>)<br>)<br>)<br>)<br>)<br>)<br>)<br>)<br>)<br>) |         |
| F1 (AUXILIO) F2<br>F4 (INS.LINHA) F5                                                          | (LIMPA)<br>(ELIM.LINHA)      | F3 (VOLTA)<br>F7 (ANTERIO      | F6 (1<br>)R) F8 (1         | NAVEGA) I<br>PROXIMA) | 712 (CANCEL<br>F9 (GRAVA)                                            | A)      |
| ADLDO622A DIGITE OS                                                                           |                              |                                |                            |                       |                                                                      |         |

**REGISTRO DE COMUNIQUE-SE** 

Toda vez que a unidade necessitar de informar ou solicitar algum documento do munícipe, ela poderá fazê-lo utilizando a tela de Registro de Comunique-se.

Esta tela permite o cadastramento de COMUNIQUE-SE para o processo, bem como indicar a sua publicação no D.O.M. (Diário Oficial do Município). Esta previsto no programa a repetição do texto do comunique-se para mais de um processo, bastando para isto, informar **"S"** de Sim para a pergunta Existem mais Processos com a mesma Lauda?.

Para incluir um comunique-se é necessário a digitação das seguintes informações:

- Número do Processo Informar número novo ou antigo do processo.
- Deverá ser Publicado? Informe se o comunique-se deve ou não ser Publicado no D.O.M.
  "S" para Sim ou "N" para Não.
- Prazo Informe o prazo em número de dias sempre com 3 posições, este campo é obrigatório (Exemplo 030, 060 ...).
- Existem mais Processos com a mesma Lauda? Informe "S" para Sim e "N" para Não. Na existência de mais processos com a mesma lauda, será exibida uma nova tela para o registro dos demais processos, após o cadastramento a lauda permanecerá na tela, não esquecer de limpá-la se a próxima lauda for diferente, teclando <F2>.

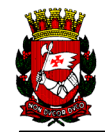

- Texto - Deverá ser informado obrigatoriamente se o texto for publicado no D.O.M., são prevista até 99 linhas para a digitação. Para abrir novas linhas no texto já digitado, posicionar o cursor na linha desejada e teclar <F4>. O mesmo procedimento deverá ser adotado para exclusão de linhas do texto teclando <F5>.

Para acessar a tela escolha no menu a opção Tram. Comunique-se e tecle <Enter>.

| t McGuitS.MG                                                                                                    | ALTERAÇÃO EXCLUSÃO                                                                                                |
|----------------------------------------------------------------------------------------------------|----------------------------------------------------------------------------------------------------|
| ADLC6A<br>MO1                                                                                                   | SISTEMA DE PROCESSOS - REGISTRO DE COMUNIQUE-SE 12:43:37<br>NAVEGACAO - Teclar <f6> - OPCAO ( )</f6>              |
| Numero do Pro                                                                                                   | cesso ( ) Processo Antigo ( )                                                                                     |
| Devera ser Pu<br>Existem mais                                                                                   | olicado? - ( ) Prazo em Diās - ( ) Cod.Docto - ( )<br>Processos com mesma lauda? 'S' para SIM 'N' para NAO - (N)  |
|                                                                                                    |                                                                                                    |
|                                                                                                    | 57310                                                                                                    |
|                                                                                                    |                                                                                                    |
|                                                                                                    |                                                                                                    |
|                                                                                                    |                                                                                                    |
| F1 (AUX) F2<br>F4 (INS.LINHA)                                                                                   | (LIMPA) F3 (VOLTA) F6 (NAVEGA) F10 (ACAO) F12 (CANC.)<br>F5 (ELIN.LINHA) F7 (ANTERIOR) F8 (PROXIMA) F9 (REGISTRA) |
| - 300 - 300 - 1 1 3 - 1 9 - 1 9 - 1 9 - 1 9 - 1 9 - 1 9 - 1 9 - 1 9 - 1 9 - 1 9 - 1 9 - 1 9 - 1 9 - 1 9 - 1 9 - | T HITPHIAG - THENRED O NUMERAL OF FUCTORS                                                                         |

## VINCULAÇÃO DE PROCESSO ACOMPANHANTE

Toda vez que um processo tiver que acompanhar um outro, está situação deverá ser registrada no sistema.

A vinculação só é permitida para os processos que constarem na mesma unidade não podendo estarem EmTrânsito, Cancelados ou Encerrados.

Os procedimentos a serem adotados para vinculação são:

- Número do processo Principal Informar o número do processo que irá ser vinculados os acompanhantes
- Processo Acompanhante: Informar o número do processo que irá acompanhar o principal

Uma vez feita a vinculação, sempre que os processos forem tramitar, a tramitação será feita sempre pelo processo principal, os processos acompanhantes serão

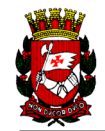

encaminhados automaticamente pelo sistema, este procedimento também será mantidos quando do recebimento dos processos.

Para que os processos deixem de acompanhar um principal deverá ser observado o seguinte:

Na tela de Vinculação de Processo Acompanhante, teclar F10 e posicione o cursor na frente da opção Alteração teclar <ENTER> e esperar o sistema trazer a tela correspondente, informe o número do processo principal e tecle <ENTER>, será listado todos os processos acompanhantes, para efetivar a desvinculação branquear (apagar) o processo que se deseja, teclar <ENTER> e em seguida F9 para confirmar a desvinculação.

| INCLUSAO      | ALTERACAO |  |  |
|---------------|-----------|--|--|
| ADLC9A<br>MO1 |           |  |  |
|               |           |  |  |
|               |           |  |  |
|               |           |  |  |
|               |           |  |  |
|               |           |  |  |
|               |           |  |  |
| F1 (AUX) F2 ( |           |  |  |

#### CONSULTA DE PROCESSO

O SIMPROC permite várias maneiras de se localizar um processo, na tela Consulta de Geral de Processos, podemos consultar o processo, através das seguintes informações:

- Número do Processo consulta através do número do processo, etiqueta ou número da capa (processos autuados antes 1.980)
- Número do CPF/CGC/RG/RF/CCM O sistema localiza todos os processos cadastrados para os documentos informados
- Nome do Munícipe A pesquisa e feita por ordem alfabética, e poderá ser informado o nome completo ou parte do nome que deseja localizar no sistema.
- S.Q.L./INCRA O sistema localiza todos os processos cadastrado para o S.Q.L./INCRA informado.

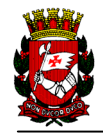

- Número da Solicitação Localiza todos processos cadastrados com tipo de solicitação informada. Esta solicitação deve ser um dos seguintes tipos abaixo:
  - 1 Memorando (somente numerado)
  - 2 Ofício
  - 3 Carta
  - 4 Requisição
  - 5 Requerimento
- Unidade Interessada Localiza os processos que tiveram informado na autuação o campo unidade Interessada.
- Número Guia RDA/UOS Permite localizar o processo informando o número da Guia RDA/UOS.

| ADLN9A<br>MO1 CC                         | SISTEMA DE PROCESSOS<br>CONSULTA DE DOCUMENTOS/MUNICIPE |                           |            |
|------------------------------------------|---------------------------------------------------------|---------------------------|------------|
| * PARA CONSULTAR OU PA                   | RA EFETUAR A NAVEGACAO -                                | - TECLAR <f6> - OPCA</f6> | o()_**     |
| PROCESSO (                               | ) ANTIGO (                                              | ) CAPA (                  |            |
|                                          | TO NUBLICIDE                                            |                           |            |
| CPF ( )<br>CGC ( )<br>NOME DO MUNICIPE - | RG ( )                                                  | R.FUNCIONAL (<br>CCM (    |            |
| SOL ( )                                  | DO IMOVEL                                               | INCRA - (                 |            |
| SOLICITÀCÃO (                            | DA UNIDADE INTERESSA<br>) TIPO (                        | ADA<br>) UNIDADE (        |            |
| NR. UOS ( )                              | DA GOIA                                                 | NR. RDA (                 |            |
| F1 (AUX) F2 (LIM                         | IPA) F3 (VOLTA)                                         | F6 (NAVEGA)               | F12 (CANC) |

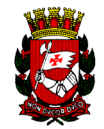

#### **CONSIDERAÇÕES GERAIS**

- Só deve ser emitido o **novo** cadastro de processo para os processos que estiverem **saindo** da unidade.
- Você pode efetuar sua tramitação em **qualquer terminal** de vídeo ou micro com **placa emuladora** (micro atuando como terminal).
- Unidades que não tenham terminal ou impressora para operar o SIMPROC, devem utilizar o equipamento da sala ao lado.

#### QUAISQUER DÚVIDA, ENTRE EM CONTATO COM O SUBMESTRE DE SUA SECRETARIA

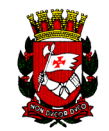

## RELAÇÃO DAS LETRAS DE IDENTIFICAÇÃO DOS ÓRGÃOS ADMINISTRATIVOS

| CÓDIGO<br>ADM. | LETRA        | DESCRIÇÃO                                                     |
|----------------|--------------|---------------------------------------------------------------|
| 50             | Μ            | São Paulo Transportes                                         |
| 52             | Χ            | Externos - Terceiros /Contratados                             |
| 54             | Y            | Externos - Estaduais/Convênios                                |
| 60             | D            | PMSP - Prefeitura do Município de SP                          |
| 62             | Н            | HSPM - Hospital do Servidor Público<br>Municipal              |
| 63             | Ι            | IPREM - Instituto de Previdência do<br>Município              |
| 64             | $\mathbf{F}$ | SFMSP - Serviço Funerário do<br>Município de São Paulo        |
| 65             | V            | Câmara Municipal de SP                                        |
| 70             | Р            | PRODAM - Cia. de Processamento<br>de Dados do Município de SP |
| 72             | Ν            | ANHEMBI - Turismo e Eventos da<br>Cidade de SP                |
| 74             | $\mathbf{L}$ | CET - Cia. de Engenharia de Tráfego                           |
| 76             | 0            | COHAB - Cia. Metropolitana de Habitação                       |
| 78             | Ε            | EMURB - Empresa Municipal de<br>Urbanização                   |
| 80             | Τ            | TCM - Tribunal de Contas do Município                         |

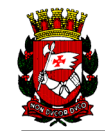

## GLOSSÁRIO

AUTUAÇÃO - registro inicial do processo no sistema.

**COTA PARA SISTEMA -** resumo de uma informação dada no processo.

**COMUNIQUE-SE** - comunicado de providências a serem tomadas pelo interessado em relação ao processo.

DESPACHO - solução dada a uma solicitação feita através de um processo.

| ENCERRAMENTO DE PROCESSO - er<br>aj<br>de                     | nvio do processo ao arquivo geral,<br>pós ser dado o respectivo despacho<br>ecisório. |
|---------------------------------------------------------------|---------------------------------------------------------------------------------------|
| FORMAÇÃO DE VOLUMES - quando o desmemb                        | processo atinge 300 folhas, ou mais, deve ser<br>rado em volumes com 300 folhas cada. |
| PROCESSO ACOMPANHANTE- processo<br>principal                  | que deve andar junto com um processo<br>, para servir de subsídio ao mesmo.           |
| PROCESSO CONVERTIDO - processo o no SIMPI                     | do sistema antigo que recebeu novo número<br>ROC.                                     |
| PROCESSO EMPRESTADO - processo en consulta .                  | cerrado, solicitado ao Arquivo Geral para                                             |
| PROCESSO PRINCIPAL - processo no qua<br>outros processos      | l está sendo tratado um assunto que tenha servindo de subsídio (tramitam juntos).     |
| <b>REATIVAÇÃO DE PROCESSO -</b> processo de novo              | encerrado que, por algum motivo, necessita andamento.                                 |
| SUBTRAMITAÇÃO - encaminhamento de p<br>servidor da própria un | processo de uma unidade para um<br>nidade.                                            |
| TRAMITAÇÃO - encaminhamento de proce                          | esso de uma unidade para outra.                                                       |
| VINCULAÇÃO DE PROCESSO - registro o                           | la relação de acompanhamento de um ou mais                                            |